# Service Bulletin – Product

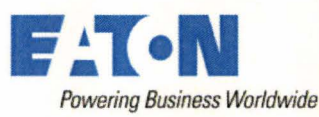

Roadranger

Subject: ServiceRanger Database 47: Cannot See UltraShift PLUS Software 5569906

### Document Number: MDIB0039

Date: November 19, 2012

**Updated:** 

#### **Issue Description:**

After updating to Database 47, the current production UltraShift<sup>®</sup> *PLUS* ECU software 5569906 is no longer available in the Product Programming function of ServiceRanger; no new software is displayed.

## **Containment/Corrective Action:**

The transmission ECU software can be viewed and downloaded using the "ECU Recovery" programming method as outlined in the Field Strategy below. The software fix will be implemented in the November Database 48 release.

Affected Models/Population: ServiceRanger Database 47

#### Field Strategy:

- 1. Key on.
- 2. Start ServiceRanger and connect to the vehicle.
- 3. Go to Product Programming
- Select Actions > ECU Recovery from the menu bar.
- 5. Acknowledge the warning statement.

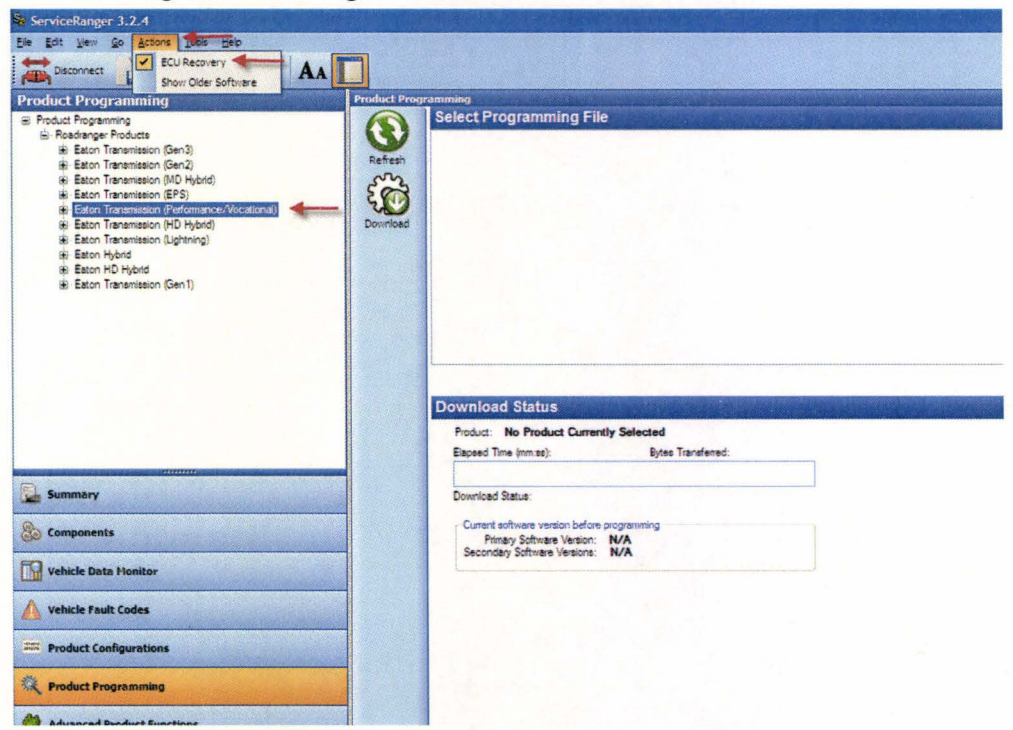

6. From the Navigation Pane tree control, select **Eaton Transmission** (Performance/Vocational) > Select appropriate transmission model from list.

| Se ServiceRanger 3.2.4                                                                                                    |                                                            |                                                                                                    |                   |
|----------------------------------------------------------------------------------------------------|------------------------------------------------------------|----------------------------------------------------------------------------------------------------|-------------------|
| Ele Edit View Go Actions Iools Help                                                                                                    |                                                            |                                                                                                    | ALL AND SHOULD BE |
| Disconnect 📄 • 🚔 • 💡 🗛 🚺                                                                                                    |                                                            |                                                                                                    |                   |
| Product Programming                                                                                                    | Product Prog                                               | raniming                                                                                                    |                   |
| Product Programming     Readsniger Product     Betaton Transmission (Sen3)     Baton Transmission (Sen3)     Baton Transmission (Sen3)     Baton Transmission (BPS)     Baton Transmission (BPS)     Baton Transmission (BPS)     Baton Transmission (BPS)     UtraShrt PLUS 13 Speed MXP     UtraShrt PLUS 13 Speed MXP     UtraShrt PLUS 3 Speed VLS     UtraShrt PLUS 3 Speed VLS     UtraShrt PLUS 3 Speed VLS     UtraShrt PLUS 10 Speed VLS     UtraShrt PLUS 10 Speed VLS     UtraShrt PUS     UtraShrt PUS     Speed VLS     UtraShrt PUS     Speed VLS     UtraShrt PUS     Speed VLS     UtraShrt PUS     Speed VLS     State PUS     State PUS | Refresh<br>Econologia<br>Download<br>ppropriate<br>pm list | Select Programming File UltraShift PLUS Transmission Controller v892 UltraShift PLUS Transmission Controller v906 |                   |
| ar Eaton Heininaeon (gening)<br>ar Eaton HD Hybrid<br>ali Eaton Transmission (Gen1)                                                                                                    |                                                            | Download Status<br>Product: UltraShift PLUS 18-Speed VXP<br>Bapeed Time (mm.sa): Bytes Transferred.               |                   |
| Summary                                                                                                    |                                                            | Download Status:                                                                                                  |                   |
| So Components                                                                                                    |                                                            | Current software version before programming<br>Primary Software Version: N/A<br>Scienceau Software Version: N/A   |                   |
| Vehicle Data Monitor                                                                                                    |                                                            |                                                                                                    |                   |
| Vehicle Fault Codes                                                                                                    |                                                            |                                                                                                    |                   |
| Product Configurations                                                                                                    |                                                            |                                                                                                    |                   |
| Reproduct Programming                                                                                                    |                                                            |                                                                                                    |                   |
| Advanced Product Functions                                                                                                    |                                                            |                                                                                                    |                   |

- 7. Select the v906 software update.
- 8. Select Download button.
- 9. Follow the on screen prompts.
- 10. The download will begin and the product software will be updated.

# Warranty Information: <u>N/A</u>

The material contained in this bulletin is product improvement information. Eaton Corporation is not committed to, or liable for, canvassing existing products. FSUD: 2012-FSUD-1931